# Active directory

Mettre en place Active Directory et le configurer.

On prend une machine virtuelle

Dans le gestionnaire de serveur il faut allez dans tous les serveurs.

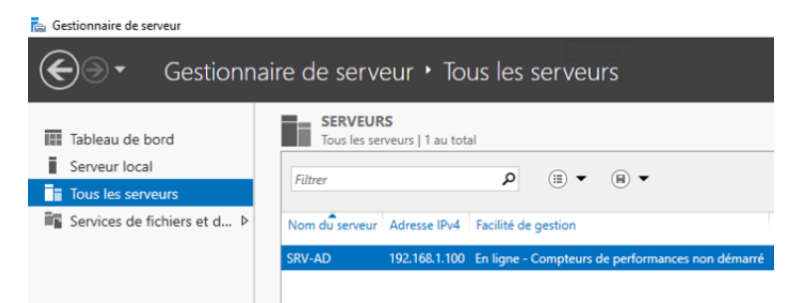

Faites un clic droit sur votre serveur et cliquez sur Ajouter des rôles et fonctionnalités.

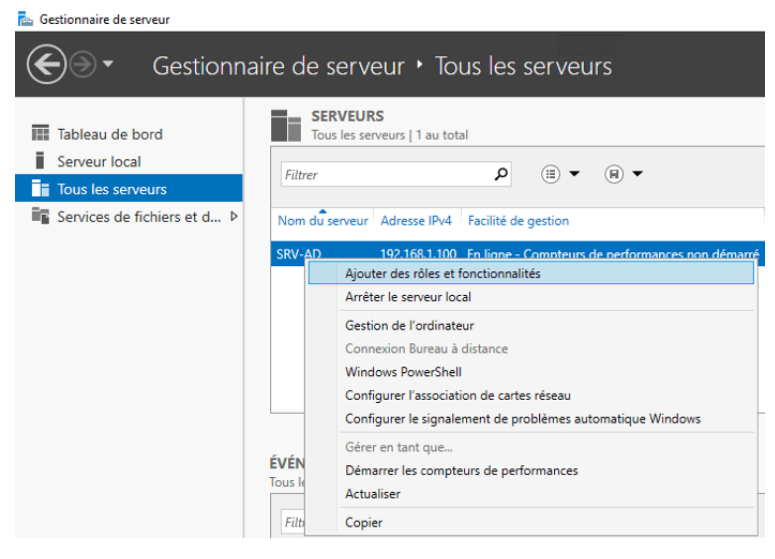

## Cliquez sur Suivant.

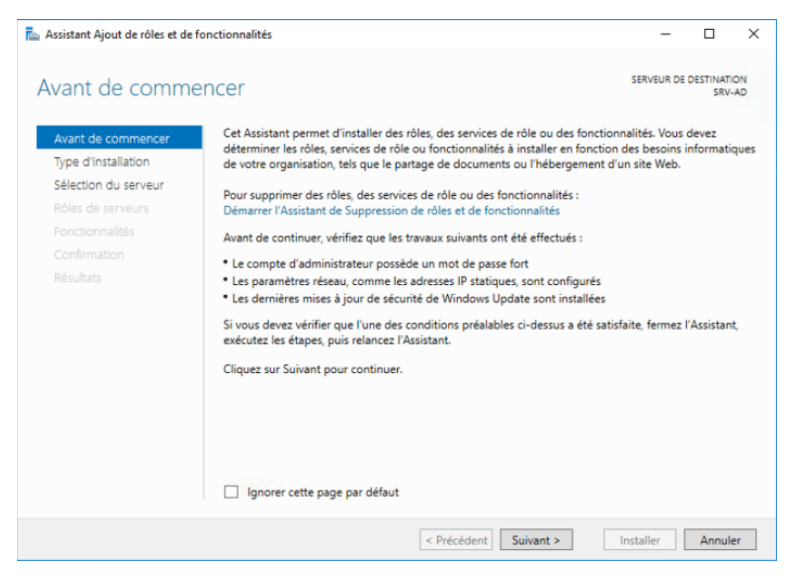

Cochez Installation basée sur un rôle ou une fonctionnalité et cliquez sur Suivant.

| électionner le t                          | /pe d'installation                                                                                                    |
|-------------------------------------------|----------------------------------------------------------------------------------------------------|
| Avant de commencer<br>Type d'installation | Sélectionnez le type d'installation. Vous pouvez installer des rôles et des fonctionnalités sur un<br>ordinateur physique ou virtuel en fonctionnement, ou sur un disque dur virtuel hors connexion. |
| Sélection du serveur                      | <ul> <li>Installation basée sur un rôle ou une fonctionnalité<br/>Configurez un serveur unique en ajoutant des rôles, des services de rôle et des fonctionnalités.</li> </ul>                        |
|                                           | <ul> <li>Installation des services Bureau à distance<br/>Installez les services de rôle nécessaires à l'infrastructure VDI (Virtual Desktop Infrastructure) pour</li> </ul>                          |
|                                           | aeployer des dureaux bases sur des orginateurs virtueis ou sur des sessions.                                                                                                    |
|                                           |                                                                                                    |
|                                           |                                                                                                    |
|                                           |                                                                                                    |
|                                           |                                                                                                    |

Cochez Sélectionner un serveur du pool de serveurs, puis sélectionnez votre serveur.

| assistant Ajout de rôles et de fe | onctionnalités                                                                       |                                                                        |                                                                                          | -                                                             |                                      | ×        |
|-----------------------------------|--------------------------------------------------------------------------------------|------------------------------------------------------------------------|------------------------------------------------------------------------------------------|---------------------------------------------------------------|--------------------------------------|----------|
| Sélectionner le se                | erveur de de                                                                         | estination                                                             |                                                                                          | SERVEUR DE                                                    | DESTINATIO                           | DN<br>AD |
| Avant de commencer                | Sélectionnez le se                                                                   | rveur ou le disque dur virtuel                                         | l sur lequel installer des rôl                                                           | es et des fonction                                            | nalités.                             | 122      |
| Type d'installation               | Sélectionner u                                                                       | n serveur du pool de serveur                                           | 5                                                                                        |                                                               |                                      |          |
| Sélection du serveur              | <ul> <li>Sélectionner u</li> </ul>                                                   | n disque dur virtuel                                                   |                                                                                          |                                                               |                                      |          |
| Rôles de serveurs                 | Pool de serveur                                                                      | s                                                                      |                                                                                          |                                                               |                                      |          |
| Fonctionnalités                   |                                                                                      |                                                                        |                                                                                          |                                                               |                                      |          |
|                                   | Filtre :                                                                             |                                                                        |                                                                                          |                                                               |                                      |          |
|                                   | Nom                                                                                  | Adresse IP                                                             | Système d'exploitation                                                                   |                                                               |                                      |          |
|                                   | SRV-AD                                                                               | 192.168.1.100                                                          | Microsoft Windows Serve                                                                  | er 2016 Technical                                             | Preview 4                            |          |
|                                   | 1 ordinateur(s) tro<br>Cette page présen<br>ont été ajoutés à 1<br>serveurs hors con | uvé(s)<br>Ite les serveurs qui exécutent<br>'aide de la commande Ajout | : Windows Server 2012 ou i<br>er des serveurs dans le Ges<br>lement ajoutés dont la coll | une version ultéri<br>tionnaire de serve<br>ecte de données d | eure et qu<br>eur. Les<br>est toujou | ui       |
|                                   | incomplète ne sor                                                                    | nt pas répertoriés.                                                    | édant Suivant à                                                                          | Installar                                                     | Appule                               | ar       |
|                                   |                                                                                      | < Précé                                                                | édent Suivant >                                                                          | Installer                                                     | Annule                               | er       |

Cochez Service AD DS, et cliquez sur Suivant.

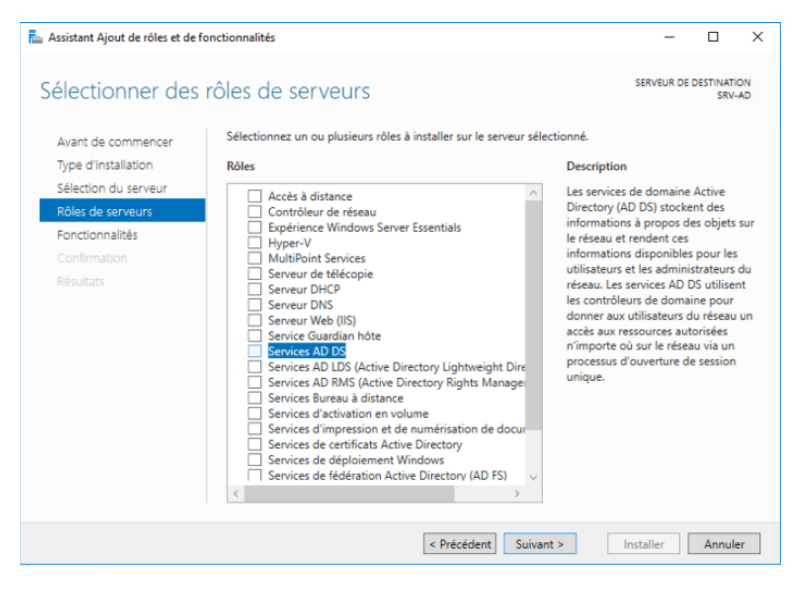

Cliquez sur Ajouter des fonctionnalités.

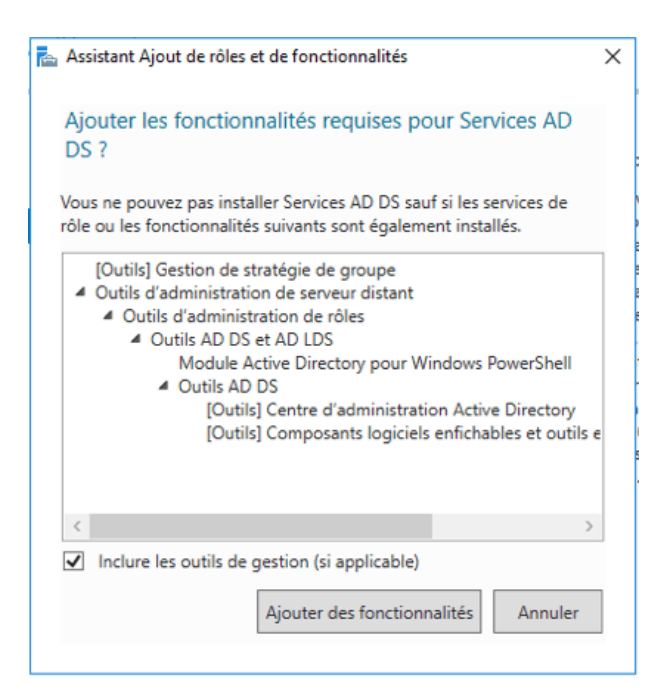

#### Cliquez sur Suivant.

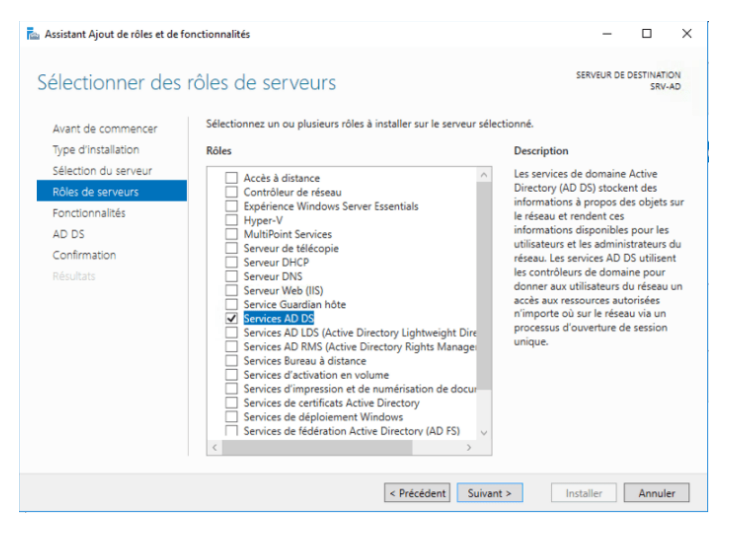

Il faut laissez par défaut et cliquez sur Suivant.

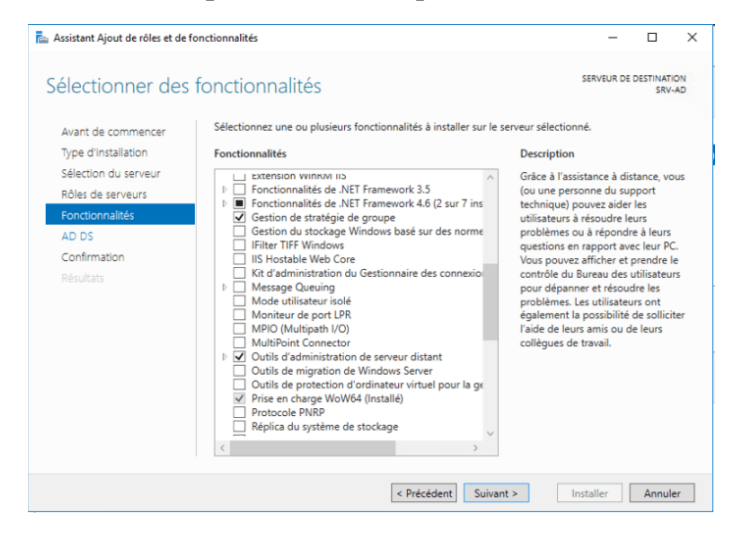

### Cliquez sur Suivant.

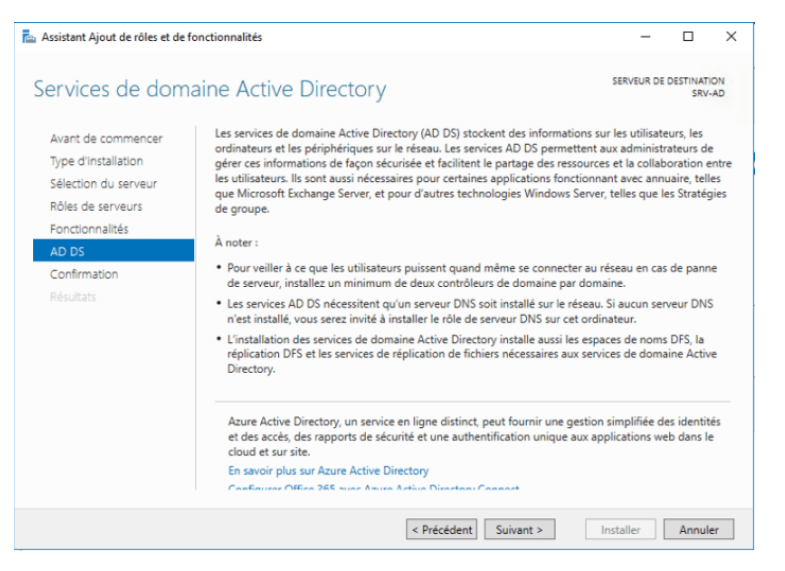

## Cliquez sur Installer.

| assistant Ajout de rôles et de                                                         | fonctionnalités                                                                                                    | -                                                            |                                  | ×     |
|----------------------------------------------------------------------------------------|----------------------------------------------------------------------------------------------------|--------------------------------------------------------------|----------------------------------|-------|
| Confirmer les sé                                                                       | lections d'installation                                                                                                    | SERVEUR DE                                                   | DESTINATI<br>SRV-                | AD    |
| Avant de commencer<br>Type d'installation<br>Sélection du serveur<br>Rôles de serveurs | Pour installer les rôles, services de rôle ou fonctionnalités suivants sur le ser<br>Installer.<br>Redémarrer automatiquement le serveur de destination, si nécessaire<br>Il se peut que des fonctionnalités facultatives (comme des outils d'administ<br>cette page, car elles ont ét sélectionnées automatiquement. Si vous ne vou                                                                    | rveur sélectionn<br>rration) soient af<br>ulez pas installer | é, cliquez<br>fichées s<br>r ces | t sur |
| Fonctionnalités<br>AD DS<br>Confirmation<br>Résultats                                  | fonctionnalités facultatives, cliquez sur Précédent pour désactiver leurs case<br>Gestion de stratégie de groupe<br>Outils d'administration de serveur distant<br>Outils d'administration de rôles<br>Outils AD DS et AD LDS<br>Module Active Directory pour Windows PowerShell<br>Outils AD DS<br>Centre d'administration Active Directory<br>Composants logiciels enfichables et outils en ligne de o | es à cocher.<br>commande AD [                                | os                               |       |
|                                                                                        | Services AD DS Exporter les paramètres de configuration Spécifier un autre chemin d'accès source                                                                                                    | Installer                                                    | Annuk                            | er    |

#### L'installation débute.

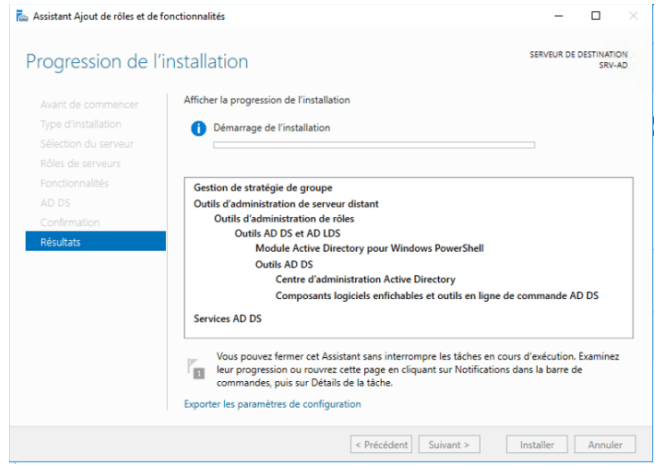

## Cliquez sur fermer.

| 🚵 Assistant Ajout de rôles et de for | nctionnalités                                                                                                    | -              |                    | ×           |
|--------------------------------------|----------------------------------------------------------------------------------------------------|----------------|--------------------|-------------|
| Progression de l'ir                  | nstallation                                                                                                    | SERVEUR DE C   | DESTINATIO<br>SRV- | ON<br>AD    |
|                                      | Afficher la progression de l'installation                                                                            |                |                    |             |
|                                      | <ol> <li>Installation de fonctionnalité</li> </ol>                                                                   |                |                    |             |
|                                      |                                                                                                    |                |                    |             |
|                                      | Configuration requise. Installation réussie sur SRV-AD.                                                              |                |                    |             |
|                                      | Services AD DS                                                                                                    |                |                    | $^{\wedge}$ |
|                                      | Des étapes supplémentaires sont requises pour faire de cet ordinateur un c                                           | ontrôleur de   | 2                  |             |
| Confirmation                         | domaine.<br>Promouvoir ce serveur en contrôleur de domaine                                                           |                |                    |             |
| Résultats                            | Gestion de stratégie de groupe                                                                                       |                |                    |             |
|                                      | Outils d'administration de serveur distant                                                                           |                |                    |             |
|                                      | Outils d'administration de rôles                                                                                     |                |                    |             |
|                                      | Outils AD DS et AD LDS<br>Module Active Directory pour Windows PowerShell                                            |                |                    |             |
|                                      | Outils AD DS                                                                                                    |                |                    |             |
|                                      | Vous pouvez fermer cet Assistant sans interrompre les tâches en cours o                                              | l'exécution. I | Examinez           | z           |
|                                      | leur progression ou rouvrez cette page en cliquant sur Notifications dan<br>commandes, puis sur Détails de la tâche. | is la barre de | •                  |             |
|                                      | Exporter les paramètres de configuration                                                                             |                |                    |             |
|                                      | < Précédent Suivant >                                                                                                | ermer          | Annule             | er          |

La configuration n'est pas encore prête donc on clique ici :

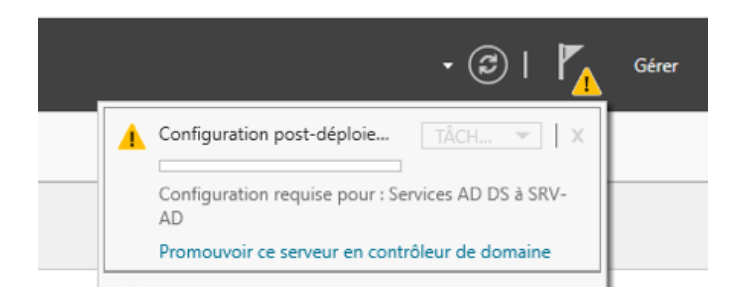

Il faut ajouter une nouvelle forêt, puis il faut saisir le nom de domaine de votre choix. Cliquez ensuite sur Suivant.

| 📥 Assistant Configuration des servi                                                                                                    | ices de domaine Active Directory                                                                                                    |                                                                                   |          | -    |                | ×             |
|----------------------------------------------------------------------------------------------------|----------------------------------------------------------------------------------------------------|-----------------------------------------------------------------------------------|----------|------|----------------|---------------|
| Configuration de déploie<br>Options du contrôleur de<br>Options supplémentaires<br>Chemins d'accès<br>Examiner les options<br>Vérification de la configur<br>Installation<br>Résultats | déploiement<br>Sélectionner l'opération de déploiement<br>Ajouter un contrôleur de domaine à<br>Ajouter un nouveau domaine à une f<br>Ajouter une nouvelle forêt<br>Spécifiez les informations de domaine pr<br>Nom de domaine racine :<br>En savoir plus sur la configurations de do | un domaine existant<br>iorêt existante<br>our cette opération<br>cloriou.fr.local |          | SE   | RVEUR (<br>SRI | CIBLE<br>/-AD |
|                                                                                                    | < Pré                                                                                                    | cédent Suivant >                                                                  | Installe | er [ | Annul          | er            |

Il faut sélectionnez le niveau fonctionnel de la forêt, ainsi que du domaine.

Il faut ensuite cochez Serveur DNS et saisir un mot de passe pour le mode de restauration d'annuaire. Puis cliquez sur Suivant.

| 🚡 Assistant Configuration des serv                                                                  | ices de domaine Active Directory                                                                                                    |                                                                              | -         | - 0           | ×              |
|----------------------------------------------------------------------------------------------------|----------------------------------------------------------------------------------------------------|------------------------------------------------------------------------------|-----------|---------------|----------------|
| Options du contrô                                                                                   | bleur de domaine                                                                                                    |                                                                              |           | SERVEUR<br>Si | CIBLE<br>RV-AD |
| Conliguration de depidie                                                                            | Sélectionner le niveau fonctionnel de la                                                                                                    | nouvelle forêt et du domaine rac                                             | ine       |               |                |
| Options DNS                                                                                         | Niveau fonctionnel de la forêt :                                                                                                    | Windows Server 2012 R2                                                       | ~         |               |                |
| Options supplémentaires                                                                             | Niveau fonctionnel du domaine :                                                                                                    | Windows Server 2012 R2                                                       | ~         |               |                |
| Chemins d'accès<br>Examiner les options<br>Vérification de la configur<br>Installation<br>Résultats | Spécifier les fonctionnalités de contrôle<br>Serveur DNS (Domain Name System<br>Catalogue global (ISC)<br>Contrôleur de domaine en lecture su<br>Taper le mot de passe du mode de restz<br>Mot de passe :<br>Confirmer le mot de passe : | ur de domaine<br>)<br>sule (RODC)<br>uuration des services d'annuaire (l<br> | DSRM)     |               |                |
|                                                                                                    | En savoir plus sur la options du contrôle                                                                                                    | ur de domaine<br>icédent Suivant >                                           | Installer | Ann           | uler           |

#### Cliquez sur Suivant.

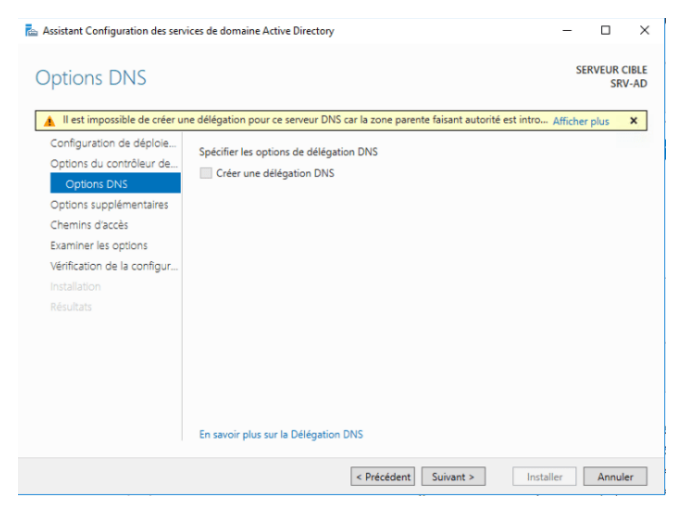

Saisissez un nom de domaine NETBIOS, puis cliquez sur Suivant.

| ssistant Configuration des sen                                      | rices de domaine Active Directory                                  |                                                 | -         |          | >            |
|---------------------------------------------------------------------|--------------------------------------------------------------------|-------------------------------------------------|-----------|----------|--------------|
| ptions supplém                                                      | entaires                                                           |                                                 | S         | ERVEUR C | IBLI<br>/-AC |
| Configuration de déploie<br>Options du contrôleur de<br>Options DNS | Vérifiez le nom NetBIOS attribué au<br>Le nom de domaine NetBIOS : | domaine et modifiez-le si nécessaire<br>CLORIOU |           |          |              |
| Options supplémentaires<br>Chemins d'accès                          |                                                                    |                                                 |           |          |              |
| Examiner les options<br>Vérification de la configur                 |                                                                    |                                                 |           |          |              |
|                                                                     |                                                                    |                                                 |           |          |              |
|                                                                     |                                                                    |                                                 |           |          |              |
|                                                                     |                                                                    |                                                 |           |          |              |
|                                                                     |                                                                    |                                                 |           |          |              |
|                                                                     | En savoir plus sur la options supplé                               | mentaires                                       |           |          |              |
|                                                                     | En savoir plus sur la options supplé                               | rentaires                                       | Installer | Appul    |              |

## Puis il faut laissez par défaut, puis cliquez sur Suivant.

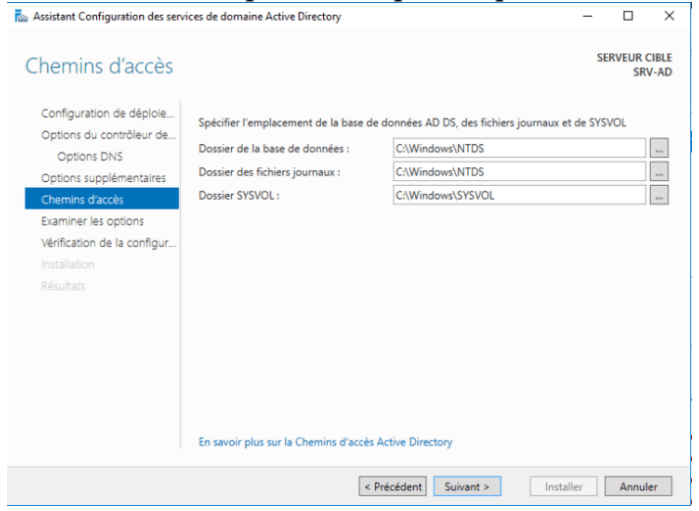

## Cliquez sur Suivant.

| assistant Configuration des servi                                                | ces de domaine Active Directory                                                                                                    | -         |                | $\times$    |
|----------------------------------------------------------------------------------|----------------------------------------------------------------------------------------------------|-----------|----------------|-------------|
| Examiner les optio                                                               | ns                                                                                                    | SE        | RVEUR C<br>SRV | IBLE<br>-AD |
| Configuration de déploie                                                         | Vérifiez vos sélections :                                                                                                    |           |                |             |
| Options du contrôleur de<br>Options DNS                                          | Configurez ce serveur en tant que premier contrôleur de domaine Active Direc<br>nouvelle forêt.                                                                          | tory d'u: | ne             | ^           |
| Options supplémentaires                                                          | Le nouveau nom de domaine est « cloriou.fr.local ». C'est aussi le nom de la n                                                                                           | ouvelle f | orêt.          |             |
| Chemins d'accès                                                                  | Nom NetBIOS du domaine : CLORIOU                                                                                                    |           |                |             |
| Examiner les options<br>Vérification de la configur<br>Installation<br>Résultats | Niveau fonctionnel de la forêt : Windows Server 2012 R2<br>Niveau fonctionnel du domaine : Windows Server 2012 R2<br>Options supplémentaires :<br>Catalogue global : Oui |           |                |             |
|                                                                                  | Serveur DNS : Oui<br>Ces paramètres peuvent être exportés vers un script Windows PowerShell pou                                                                          | r         |                | ~           |
|                                                                                  | automatiser des installations supplémentaires<br>En savoir plus sur la options d'installation                                                                            | Affich    | her le scr     | ipt         |
|                                                                                  | < Précédent Suivant > Instal                                                                                                    | ler       | Annule         | er          |

#### Cliquez sur Installer et votre serveur va redémarrer.

| Vérification de la o                                                                                                    | configuration requise Serveux of Serveux of | IBLE<br>-AD |
|----------------------------------------------------------------------------------------------------|----------------------------------------------------------------------------------------------------|-------------|
| <ul> <li>Toutes les vérifications de la<br/>Configuration de déploie</li> <li>Options du contrôleur de</li> <li>Options DNS</li> <li>Options supplémentaires</li> </ul> | a configuration requise ont donné satisfaction. Cliquez sur Installer pour comme… Afficher plus<br>La configuration requise doit étre validée avant que les services de domaine Active Directory so<br>installés sur cer ordinateur<br>Réexécuter la vérification de la configuration requise                                                                                                    | x           |
| Chemins d'acces<br>Examiner les options<br>Vérification de la configur<br>Installation<br>Résultats                                                                     | Les contrôleurs de domaine Windows Server 2016 Technical Preview 4 offrent un<br>paramètre de sécurité par défaut nommé « Autoriser les algorithmes de chiffrement<br>compatibles avec Windows NT 4.0 ». Ce paramètre empêche l'utilisation d'algorithmes<br>de chiffrement faibles dans des sessions sur canal sécurité.     Pour plus d'informations concernant ce paramètre, voir l'article 942564 de la Base de<br>connaissances (http://go.microsoft.com/fwlink/?Linkld=104751).     Il est impossible de crêer une délégation pour ce serveur DNS car la zone parente<br>faisant autorité est introvable ou elle n'exécute pas le serveur DNS Windows. Si vous<br>procédez à l'intégration avec une infrastructure DNS existante, vous devez                                                                                                    | ~           |
|                                                                                                    | Si yous cliquez sur Installer, le serveur redémarre automatiquement à l'issue de l'opération o<br>promotion. En savoir plus sur la conditions préalables <pre></pre>                                                                                                    | ie<br>er    |

#### L'installation est terminée.

## Créer des groupes

Allez dans outils et Utilisateurs et ordinateurs AD

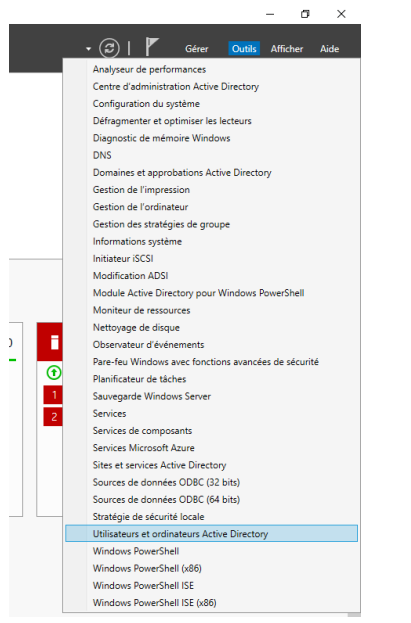

On clique ici

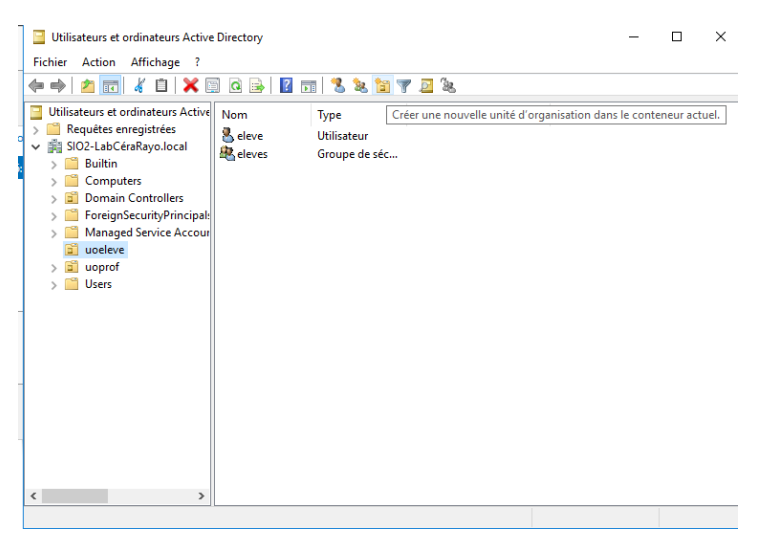

On saisit le nom du groupe puis on appuie sur ok

| 1 | Utilicatorie | s at ordunatours 0 | ctive Directory      |                |      |
|---|--------------|--------------------|----------------------|----------------|------|
| N | Nouvel obj   | et - Unité d'orgar | nisation             |                | ×    |
|   | <b>N</b>     | Créer dans : SIC   | 02-LabCéraRayo.loc   | al/uoeleve     |      |
|   | Nom ·        |                    |                      |                |      |
|   |              |                    |                      |                |      |
|   |              |                    |                      |                |      |
|   | Protég       | er le conteneur co | ntre une suppressior | n accidentelle |      |
|   |              |                    |                      |                |      |
|   |              |                    |                      |                |      |
|   |              |                    |                      |                |      |
|   |              |                    |                      |                |      |
|   |              |                    |                      |                |      |
|   |              |                    |                      |                |      |
|   |              |                    |                      |                |      |
|   |              |                    | ОК                   | Annuler        | Aide |

Dans ce groupe on va créer les utilisateurs : Cliquez sur votre serveur à gauche de la fenêtre qui va s'ouvrir.

### Pour créer un utilisateur :

On clique sûr créer un nouvel utilisateur dans le conteneur actuel comme si dessous

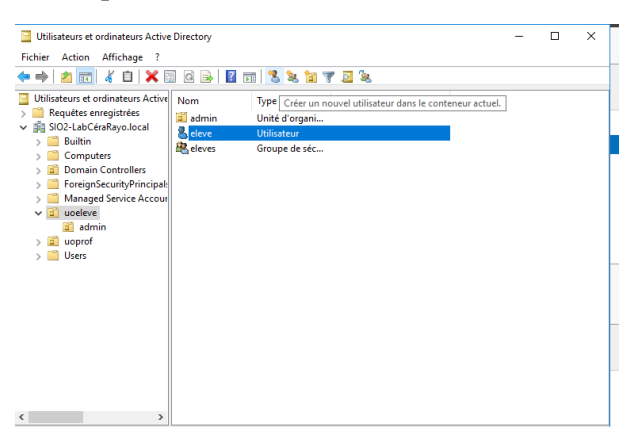

On remplit en fonction de ce que l'on souhaite :

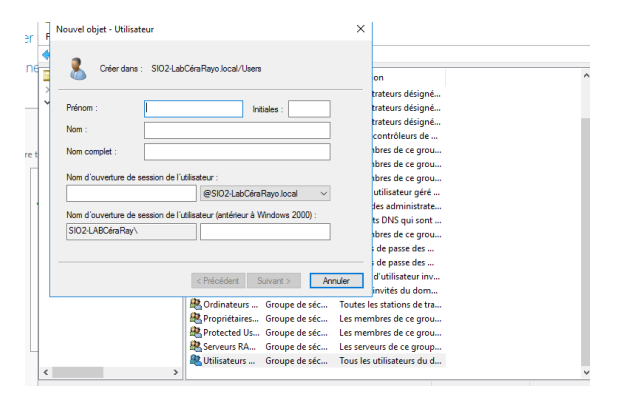

On choisit le mot de passe de l'utilisateur et on choisit les paramètres du mot de passe :

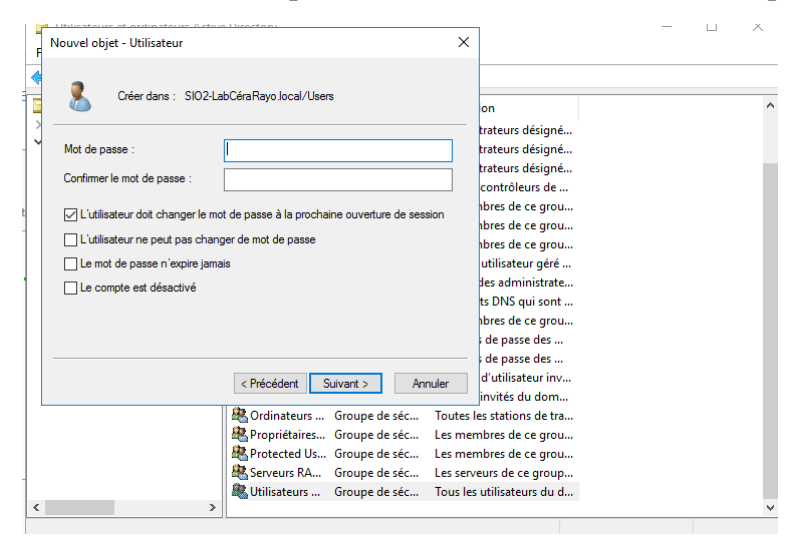

Puis on clique sur terminer

Configurez les IP sur le serveur et le client.

### Pour le serveur :

| Propriétés de : Protocole Internet version 4 (TCP/IPv4) X Général Les paramètres IP peuvent être déterminés automatiquement si votre reseau le permet. Sinon, vous devez demander les paramètres IP acconcilé à unitra administration referau |
|----------------------------------------------------------------------------------------------------|
| Général<br>Les paramètres IP peuvent être déterminés automatiquement si votre<br>réseau le permet, Simon, vous devez demander les paramètres IP<br>avonomiés à unotra administrations réseau                                                  |
| Les paramètres IP peuvent être déterminés automatiquement si votre<br>réseau le permet. Sinon, vous devez demander les paramètres IP<br>appropriés à votre administrateur réseau.                                                             |
| appropries a voir c daministratical resear.                                                                                                    |
| Obtenir une adresse IP automatiquement                                                                                                    |
| Utiliser l'adresse IP suivante :                                                                                                    |
| Adresse IP : 192 . 168 . 1 . 1                                                                                                    |
| Masque de sous-réseau : 255 . 255 . 255 . 0                                                                                                    |
| Passerelle par défaut :                                                                                                    |
| Obtenir les adresses des serveurs DNS automatiquement                                                                                                    |
| • Utiliser l'adresse de serveur DNS suivante :                                                                                                    |
| Serveur DNS préféré : 192 . 168 . 1 . 1                                                                                                    |
| Serveur DNS auxiliaire :                                                                                                    |
| Valider les paramètres en quittant Avancé                                                                                                    |
| OK Annuler                                                                                                    |

## Pour le client :

| Pro    | e Ethernet0<br>opriétés de Ethernet0                                                                             | X I                                                                         | >  |
|--------|----------------------------------------------------------------------------------------------------|-----------------------------------------------------------------------------|----|
| Gestio | n de réseau                                                                                                    |                                                                             |    |
| Co     | Propriétés de : Protocole Internet v                                                                             | ersion 4 (TCP/IPv4)                                                         | ×  |
| 4      | Général                                                                                                    |                                                                             |    |
| Ce     | Les paramètres IP peuvent être dét<br>réseau le permet. Sinon, vous deve<br>appropriés à votre administrateur ré | terminés automatiquement si votre<br>z demander les paramètres IP<br>śseau. |    |
|        | Obtenir une adresse IP automa                                                                                    | atiquement                                                                  |    |
|        | • Utiliser l'adresse IP suivante :                                                                               |                                                                             |    |
| Б      | Adresse IP :                                                                                                    | 192.168.1.2                                                                 |    |
|        | Masque de sous-réseau :                                                                                          | 255.255.255.0                                                               |    |
|        | Passerelle par défaut :                                                                                          | 192.168.1.1                                                                 |    |
| - 6    | Obtenir les adresses des serve                                                                                   | eurs DNS automatiquement                                                    |    |
|        | Utiliser l'adresse de serveur DN                                                                                 | NS suivante :                                                               |    |
|        | Serveur DNS préféré :                                                                                            | 192.168.1.1                                                                 |    |
|        | Serveur DNS auxiliaire :                                                                                         |                                                                             |    |
|        | Ualider les paramètres en quit                                                                                   | tant Avancé                                                                 |    |
|        |                                                                                                    | OK Annul                                                                    | er |

Une fois la liaison faite. Il faut se connecter au domaine avec le client.

Cliquez droit sur « ce pc » ensuite « propriété » puis modifier les paramètres.

| Système                                                                                                    |                                                                                                    |                                                                                                    |                | - 0                      | ×       |
|----------------------------------------------------------------------------------------------------|----------------------------------------------------------------------------------------------------|----------------------------------------------------------------------------------------------------|----------------|--------------------------|---------|
| ← → · ↑ 🗹 > Panneau d                                                                                                    | e configuration > Système et séc                                                                                                    | urité > Système                                                                                                    | ✓ Ö Rechercher |                          | ,P      |
| Page d'accueil du panneau de<br>configuration<br>Gestionnaire de périphériques<br>Paramètres d'utilisation à<br>distance<br>Protection du système | Informations système g<br>Édition Windows<br>Windows 10 Entreprise LTS<br>© 2018 Microsoft Corporat                                                                                                    | énérales<br>c<br>ion. Tous droits réservés.                                                                                                    | Winde          | ows î                    | °<br>10 |
| Paramétres système avancés                                                                                                    | Système<br>Processeur :<br>Mémoire installée (RAM) :<br>Type du système :<br>Stylet et fonction tactile :<br>Paramètres de nom d'ordinateur<br>Nom de l'ordinateur :<br>Nom complet :<br>Description de l'ordinateur | Intel(R) Core(TM) i7-8750H CPU @ 2.20GHz 2.21 GHz<br>2,00 Go<br>Système d'exploitation 64 bits, processeur x64<br>La fonctionnalité d'entrée tactile ou avec un stylet n'est pas disponible sur cet écran.<br>ur, de domaine et de groupe de travail<br>DESKTOP-7KN04Q7<br>DESKTOP-7KN04Q7<br>SIQ2-La Céra Dava Jeocl |                | Modifier le<br>paramètre | 15      |
| Voir aussi<br>Sécurité et maintenance                                                                                                    | Domaine :<br>Activation de Windows<br>Windows n'est pas activé.<br>ID de produit : 00425-0000                                                                                                    | SIUZ-LAD-LERNERS du contrat de licence logiciel Microsoft<br>                                                                                                    |                | Activer Wi               | ndows   |

Mettre le nom de domaine.

| opriétés système                                                                                                    | ×             |                                                                                                |                                                                                                    | - D. X.                    |
|----------------------------------------------------------------------------------------------------|---------------|------------------------------------------------------------------------------------------------|----------------------------------------------------------------------------------------------------|----------------------------|
| Modification du nom ou du domaine de l'ordinateur 🛛 🗙                                                                                                    | on à distance |                                                                                                |                                                                                                    | - n ×                      |
| Yous pouvez modifier le nom et l'appatenance de cet<br>ordnateur. Ces modifications peuvent influer sur l'accès aux<br>essources réseau.<br>Nom de l'ordnateur : | el<br>rvotre  | Panneau de configuration > Système et séc<br>meau de Informations système g<br>Édition Windows | uité > Système<br>Iénérales                                                                                                    | v ð Rechercher p           |
| RESTRICTER V77670<br>Non complet de l'ordnateur :<br>DESKTOP-70010407/SIO2-LabCéraRayo local<br>Autres                                                           | u<br>ye local | nenques<br>on à Windows 10 Entreprise LTS<br>© 2018 Microsoft Corporat<br>e<br>concés Système  | C                                                                                                    | Windows 10                 |
| Menbre d'un      Ornane :      St02LabCersRays local      Groupe de towal :                                                                                      | le réseau     | Processeur :<br>Mémoire installée (RAM) :<br>Type du système :<br>Stylet et fonction tactile : | Intel(R) Core(TM) (7-0750H CPU (0) 2.200Hz 2.21 GHz<br>2,00 Go<br>Systeme d'exploitation 64 bits, processeur r64<br>La fonctionnalité d'entrée tactifie ou avec un stylet n'est pas disponible sur cet écran. |                            |
| OK Ander                                                                                                    | J             | Nom de l'ordinateur :<br>Nom complet :<br>Description de l'ordinateur<br>Domaine :             | o, be contained to de groupe de containe<br>DESICTOR-7NNING27:SIO2-LabCéraRaye.local<br>5902-LabCéraRaye.local                                                                                                | Modifier les<br>paramètres |
| OK Annuler<br>Voir                                                                                                    | <u>broka</u>  | Activation de Windows<br>Windows n'est pas activé.<br>ID de produit : 00425-0000               | Lire les termiss du contrat de licence logiciel Microsoft<br>>-0002-AA247                                                                                                    | Cactiver Windows           |

Ensuite mettre en place les lecteurs réseaux sur le serveur.

Le lecteur échange, élève et prof. (On l'a placé dans Document sur le serveur).

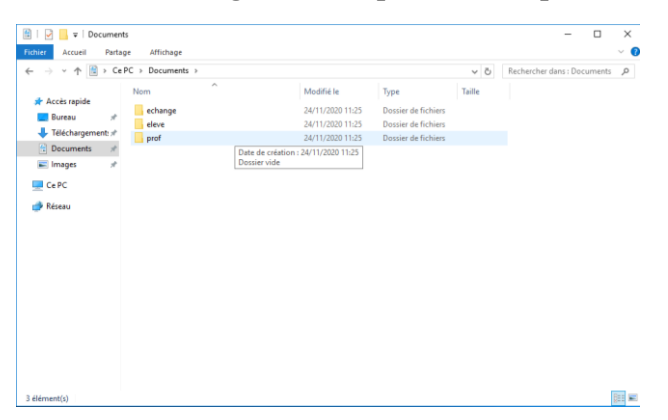

Attribuer les accès et les droits aux groupes.

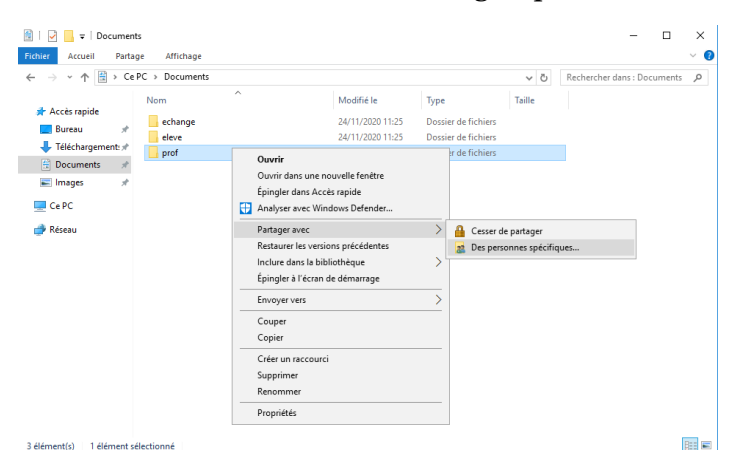

Puis mettre les droits avec les groupes d'utilisateurs correspondants.

|                                             | - 0                                                  |
|---------------------------------------------|------------------------------------------------------|
| 🏄 Partage de fichiers                       |                                                      |
|                                             |                                                      |
| Choisir les utilisateurs pouvant            | accéder à votre dossier partagé                      |
| Tapez un nom et cliquez sur Ajouter, ou c   | liquez sur la flèche pour rechercher un utilisateur. |
|                                             |                                                      |
|                                             | ✓ Ajouter                                            |
| Nom                                         | Niveau d'autorisation                                |
| Administrateur                              | Propriétaire                                         |
| A Profs                                     | Lecture/écriture 🔻                                   |
|                                             |                                                      |
|                                             |                                                      |
|                                             |                                                      |
|                                             |                                                      |
|                                             |                                                      |
| Je rencontre des difficultés pour partager. |                                                      |
| Je rencontre des difficultés pour partager. |                                                      |

## LA PARTIE SERVEUR EST TERMINE !!

## Créer le fichier .bat pour se connecter

Sur le serveur, on ouvre un document .txt et on écrit ces commandes qui permettent d'ouvrir les lecteurs.

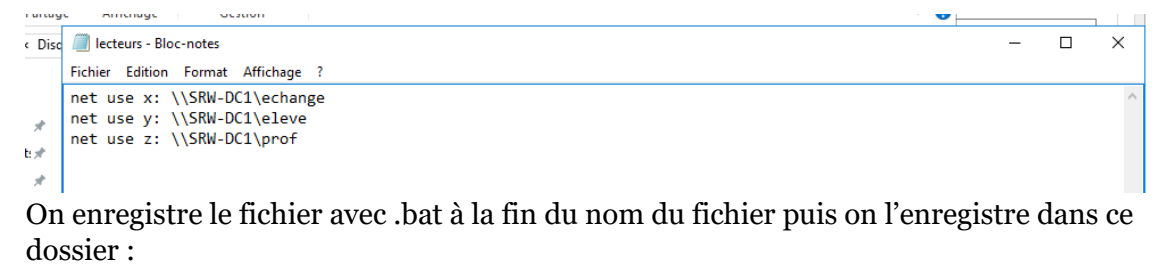

| ichier Accueil P           | artage Affichage            |                     |                     |                  |                               | $\sim$ |
|----------------------------|-----------------------------|---------------------|---------------------|------------------|-------------------------------|--------|
| ← → • ↑ <mark>.</mark> «   | Disque local (C:) > Windows | > SYSVOL > sysvol > | SIO2-LabCéraRayo.lo | ocal > scripts   | ✓ ♂ Rechercher dans : scripts | ٩      |
|                            | Nom                         | Ν                   | Modifié le          | Туре             | Taille                        |        |
| 🖈 Accès rapide<br>📃 Bureau | lecteurs                    | 2                   | 27/11/2020 14:16    | Fichier de comma | 1 Ko                          |        |
| 🕂 Téléchargement:          | A                           |                     |                     |                  |                               |        |

Puis sur le serveur, on rajoute une exécution d'un script au démarrage pour que les lecteurs s'affichent dès la connexion de l'utilisateur. On fait un clic droit sur l'utilisateur en question puis on clique sur propriété.

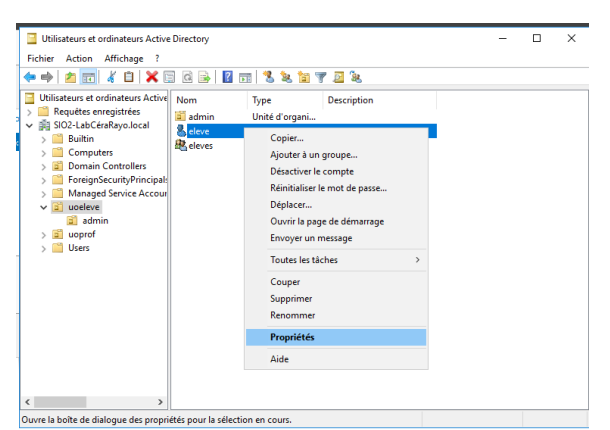

On va dans profil et on rajoute le nom du script qu'on a réalisé précédemment dans « Script d'ouverture de session »

| Fichier Action Aff       Environmenert Sessions Cortrôle à datance Profil des services Bursus à datance COM-<br>Général Adresse Compte Profil Téléphones Organisation Membre de Appel entrart         Utilisateurs et ordin ><br>> Bouldes entrart       Profil dialeator         > Guingen and compters ><br>> Computers       Profil dialeator         > Bouldes entrart       Orem nú profil :<br>session :         > Subject Adresse Compte Profil Social Compters organisation Membre de Appel entrart         > Bouldes adresse Compters :<br>> Gomma Compters :<br>> Gomma Compters :<br>> Managed Se         > Guinged Se       Obsister de base<br>Oconnecter :         > Subject Session :<br>> Users       Connecter : |
|----------------------------------------------------------------------------------------------------|
|                                                                                                    |